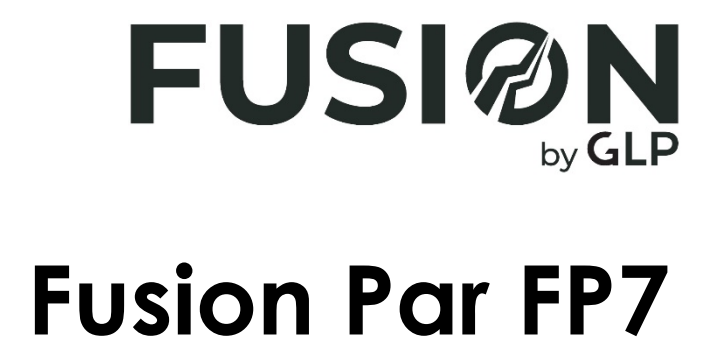

## **Control Menus Guide**

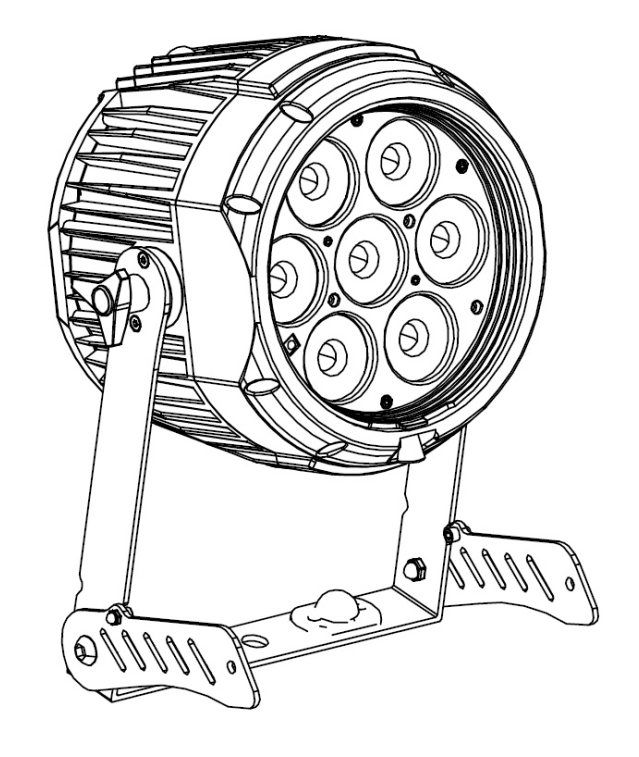

Software version 1.0.0.4

GLP® Fusion Par FP7 Control Menus Guide – Revision A

This document covers fixture software version 1.0.0.4

© 2019 German Light Products GmbH. All rights reserved.

The marks 'GLP' and 'German Light Products' are trademarks registered as the property of German Light Products GmbH in Germany, in the United States of America and in other countries.

The information contained in this document is subject to change without notice. German Light Products GmbH and all affiliated companies disclaim liability for any injury, damage, direct or indirect loss, consequential or economic loss or any other loss occasioned by the use of, inability to use or reliance on the information contained in this document.

Manufacturer's head office: German Light Products GmbH (GLP), Industriestrasse 2, 76307 Karlsbad, Germany Tel (Germany): +49 7248 92719 - 0

Service & Support EMEA: GLP, Industriestrasse 2, 76307 Karlsbad, Germany Tel. (Germany): +49 7248 9271955 Email: support@glp.de www.glp.de

Service & Support USA: GLP USA, 1145 Arroyo St., Ste. A, 91340 San Fernando, California Tel (USA): +1 818 767 8899 Support (US): info@germanlightproducts.com www.germanlightproducts.com

## 1. Control menus and onboard display

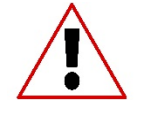

**Warning!** DMX control is disabled when the control menus are active. Be prepared for the fixture to emit strong light as soon as you exit the control menus.

The control panel and onboard OLED display provide access to user settings, readouts and utilities.

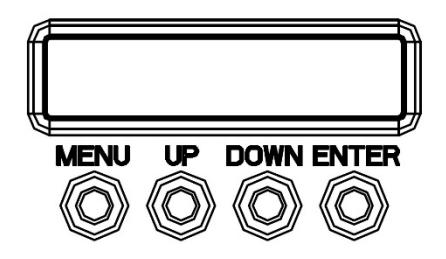

Figure 1. Onboard display

The four control buttons have the following functions:

MENU: Activate the menus or go back one level towards the top of the menu.

UP: Scroll up or increase a number.

DOWN: Scroll down or reduce a number.

**ENTER**: Activate the control panel if it is in sleep mode. Then enter a menu, select a setting or implement a command.

After you have applied power to the fixture and the fixture has booted, the panel displays the default screen with the fixture's DMX mode and DMX address.

DMX control is disabled when the control menus are active.

See also the Display options in the Display control menu in the control panel.

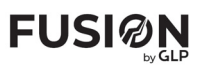

## 2. Control menu layout

| Menus    |                                                                    |                                                                                                 | Notes                                                |
|----------|--------------------------------------------------------------------|-------------------------------------------------------------------------------------------------|------------------------------------------------------|
| DMX      |                                                                    |                                                                                                 |                                                      |
| Address  | <b>1</b> - 512                                                     |                                                                                                 | Enter DMX address                                    |
|          | Stand-8                                                            |                                                                                                 |                                                      |
|          | 6-CH                                                               |                                                                                                 |                                                      |
| Mode     | 5-CH                                                               |                                                                                                 | Salact DMV control mode                              |
|          | RGBW-4                                                             |                                                                                                 |                                                      |
|          | RGB – 3                                                            |                                                                                                 |                                                      |
|          | Easy - 2                                                           |                                                                                                 |                                                      |
|          | Shut off                                                           |                                                                                                 | Blackout when no DMX signal is received              |
|          | Hold                                                               |                                                                                                 | Hold current scene when<br>no DMX signal is received |
|          | Play P1                                                            |                                                                                                 | Play stored stand-alone                              |
|          | Play P2                                                            |                                                                                                 | program 1, 2 or 3 when no                            |
|          | Play P3                                                            |                                                                                                 | DMX signal is received                               |
|          | Refresh                                                            | XXX Hz                                                                                          | Display current DMX signal<br>refresh rate           |
| DMX Live | Color<br>Red<br>Green<br>Blue<br>White<br>Shutter<br>Dimmer<br>CTO | 0 - 255<br>0 - 255<br>0 - 255<br>0 - 255<br>0 - 255<br>0 - 255<br>0 - 255<br>0 - 255<br>0 - 255 | Display DMX values being received for each effect    |
| Personal |                                                                    |                                                                                                 |                                                      |
|          | Linear                                                             |                                                                                                 |                                                      |
|          | Theat                                                              | Select dimming curve                                                                            |                                                      |
| Declive  | Square                                                             |                                                                                                 |                                                      |
|          | Inv Sq                                                             |                                                                                                 |                                                      |
| D Speed  | Fast                                                               |                                                                                                 | Dimmer optimized for<br>speed                        |
|          | Smooth                                                             | Dimmer optimized for<br>smoothness                                                              |                                                      |
| PWM      | 600 Hz                                                             |                                                                                                 |                                                      |
|          | 1200 Hz                                                            |                                                                                                 | Select LEDS' PWM                                     |
|          | 2000 Hz                                                            |                                                                                                 |                                                      |
|          | 2400 Hz                                                            |                                                                                                 |                                                      |
|          | 6000 Hz                                                            |                                                                                                 |                                                      |
| Mic      | Off                                                                |                                                                                                 | Audio trigger disabled                               |
|          | On                                                                 |                                                                                                 | Audio trigger active                                 |
|          | Normal                                                             |                                                                                                 | Set audio triagor                                    |
| Mic Sens | High                                                               |                                                                                                 | microphone sensitivity                               |
|          | Low                                                                | . , , ,                                                                                         |                                                      |

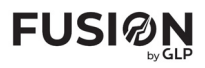

|          | Shutoff      |      | Off             |                                                                                    | Display sleep mode<br>disabled: display remains<br>on permanently                                                              |
|----------|--------------|------|-----------------|------------------------------------------------------------------------------------|----------------------------------------------------------------------------------------------------|
|          |              |      | 1 min           |                                                                                    | Display goes into sleep                                                                                                    |
| Display  |              |      | 5 min           |                                                                                    | mode after 1 / 5 / 60                                                                                                    |
|          |              |      | 60 min          |                                                                                    | minutes                                                                                                    |
|          | Blink        |      | On              |                                                                                    | Enable / Disable flashing                                                                                                    |
|          |              |      | Off             |                                                                                    | display if no DMX signal is received                                                                                           |
|          | Flip D.      |      | Off             |                                                                                    | Display orientation normal                                                                                                    |
|          |              |      | On              |                                                                                    | Display inverted                                                                                                    |
| Tomp II  | Celsius      |      |                 | Set temperature units used                                                         |                                                                                                    |
| Temp. U  | Fahrenh      |      |                 |                                                                                    | in display                                                                                                    |
|          | Off          |      |                 |                                                                                    | Enable / disable password                                                                                                    |
| Lock     | On           |      |                 |                                                                                    | requirement for access to<br>control menus                                                                                     |
|          | Password     | XXXX |                 | XXXX                                                                               | Set a custom password for<br>access to control menus                                                                           |
| IR Prio  | Off / On     |      |                 | If enabled, IR remote<br>takes priority over DMX<br>signal                         |                                                                                                    |
|          | Select       |      | Auto            |                                                                                    | At power on, fixture returns<br>to last action before<br>power off                                                             |
|          |              |      | DMX             |                                                                                    | At power on, fixture waits<br>for DMX signal                                                                                   |
|          |              |      | Static          |                                                                                    | At power on, fixture shows<br>scene programmed in St-<br>Alone → Static                                                        |
| Boot     |              |      | Program         |                                                                                    | At power on, fixture shows<br>scene programmed in St-<br>Alone → P Edit (Prog 1 by<br>default)                                 |
|          | DMX Hi P     |      | <b>On</b> / Off |                                                                                    | DMX High Priority: if<br>enabled, a DMX signal<br>takes priority over any<br>action set for power on in<br>Boot → Select above |
| St-Alone |              |      |                 |                                                                                    |                                                                                                    |
| Test     | Run / Cancel |      |                 | Run sequence that tests all colors and all LEDs                                    |                                                                                                    |
|          | Alone        |      |                 | Independent stand-alone<br>operation (fixture does not<br>act as Master or Slave). |                                                                                                    |
| Master   | Master       |      |                 | Sends out all 3 internal<br>programs to DMX link if<br>you run any program         |                                                                                                    |
|          | Slave        |      | Slave 1         |                                                                                    | Slave 1 plays Program 1                                                                                                    |
|          |              |      | Slave 2         |                                                                                    | Slave 2 plays Program 2,                                                                                                    |
|          |              |      | Slave 3         |                                                                                    | Slave 3 plays Program 3                                                                                                    |

| FUSI®N | P |
|--------|---|
|--------|---|

|          | C Wheel   | <b>0</b> - 255 |                        | Set fixture to display a<br>static color, set intensity,<br>set shutter effects                         |
|----------|-----------|----------------|------------------------|----------------------------------------------------------------------------------------------------|
|          | Red       | <b>0</b> - 255 |                        |                                                                                                    |
|          | Green     | <b>0</b> - 255 |                        |                                                                                                    |
|          | Blue      | <b>0</b> – 255 |                        |                                                                                                    |
|          | White     | <b>0</b> – 255 |                        |                                                                                                    |
| Static   | Shutter   | 0 – <b>255</b> |                        |                                                                                                    |
|          | Dimmer    | 0 – <b>255</b> |                        |                                                                                                    |
|          | CTO       | <b>0</b> – 255 |                        |                                                                                                    |
|          | Reset All | Yes / No       |                        | Set all <b>Static Mode</b> values<br>to defaults (Shutter and<br>Dimmer = 255, all other<br>values = 0) |
|          |           | Step           | 01-30                  | Select step to program<br>from Step 1 to Step 30                                                        |
|          |           | Capture        | <b>Yes</b> /<br>Cancel | Capture current DMX<br>values as scene for current<br>step in program 1                                 |
|          |           | C Wheel        | 0 - 255                |                                                                                                    |
|          |           | Red            | 0 – 255                |                                                                                                    |
|          | Prog 1    | Green          | 0 – 255                |                                                                                                    |
|          |           | Blue           | 0 – 255                | Set DMX value for each                                                                                  |
|          |           | White          | 0 – 255                | use in current scene                                                                                    |
| P Edit   |           | Shutter        | 0 – 255                |                                                                                                    |
| (Program |           | Dimmer         | 0 – 255                | -                                                                                                    |
| Lany     |           | CTO            | 0 - 255                |                                                                                                    |
|          |           | Reset          | No / Yes               | Reset all effects values to<br>zero                                                                     |
|          |           | HoldTime       | 000 – 999              | Set time in seconds that scene is held                                                                  |
|          |           | FadeTime       | 000 - 999              | Set time in seconds for<br>scene to crossfade into<br>next                                              |
|          | Prog 2    |                |                        | Same as Program 1 (see<br>above)                                                                        |
|          | Prog 3    |                |                        | Same as Program 1 (see<br>above)                                                                        |
|          | Prog 1    | No / Yes       |                        | Play one of the Programs<br>created in <b>Program Edit</b>                                              |
|          | Prog 2    | No / Yes       |                        |                                                                                                    |
| P Play   | Prog 3    | No / Yes       |                        |                                                                                                    |
|          | Prog All  | No / Yes       |                        | Play consecutively all of<br>the Programs created in<br><b>Program Edit</b>                             |
|          | Prog 1    | No / Yes       |                        | Delete one of the                                                                                       |
| P Reset  | Prog 2    | No / Yes       |                        | Programs created in                                                                                     |
|          | Prog 3    | No / Yes       |                        | Program Edit                                                                                            |
|          | Prog All  | No / Yes       |                        | Delete all of the Programs created in <b>Program Edit</b>                                               |

| Service  |                |           |                                |                                           |                                                                                                    |
|----------|----------------|-----------|--------------------------------|-------------------------------------------|----------------------------------------------------------------------------------------------------|
| Reset    | Reset / Cancel |           |                                | Reset fixture                             |                                                                                                    |
| C Offset | Red            |           |                                | 0 - 255                                   | Enter maximum value for<br>each color.<br>Values are saved as<br>custom calibration settings<br>that are unaffected by<br>power off/on cycles.<br>Custom values are<br>deleted if Factory defaults<br>are loaded |
|          | Green          |           |                                | 0 – 255                                   |                                                                                                    |
|          | Blue           |           |                                | 0 – 255                                   |                                                                                                    |
|          | White          |           |                                | 0 - 255                                   |                                                                                                    |
| Default  | No/Yes         |           |                                |                                           | Return all settings to<br>factory default values                                                                                                    |
| Info     |                |           |                                |                                           |                                                                                                    |
| Time     | Reset          |           | XXX hours                      |                                           | View resettable power-on<br>hours counter                                                                                                    |
|          | Total          |           | XXX hours                      |                                           | View total (non-<br>resettable) power-on<br>hours counter                                                                                                    |
|          | Clear Clear    |           | Clear / C                      | Cancel                                    | Clear resettable power-on<br>hours counter                                                                                                    |
|          | LED            | Actual    | XXX C / XXX F<br>XXX C / XXX F |                                           | View current LED board<br>temperature                                                                                                    |
|          |                | Мах       |                                |                                           | View resettable maximum<br>LED temperature log                                                                                                    |
| Tanan    |                | Reset Max | Clear / Cancel                 |                                           | Clear resettable maximum<br>LED temperature log                                                                                                    |
| Temp     | Driver         | Actual    | XXX C / XXX F                  |                                           | View current driver board temperature                                                                                                    |
|          |                | Max       | XXX C / XXX F                  |                                           | View resettable maximum<br>driver temperature log                                                                                                    |
|          |                | Reset Max | Clear / Cancel                 |                                           | Clear resettable maximum<br>driver temperature log                                                                                                    |
| Firmw    | X.X.X.X        |           |                                | View currently installed firmware version |                                                                                                    |
| Serial   | xxxxxxxxx      |           |                                | View fixture's serial<br>number           |                                                                                                    |

## **Control Menus**

Default settings are written in **BOLD type.** 

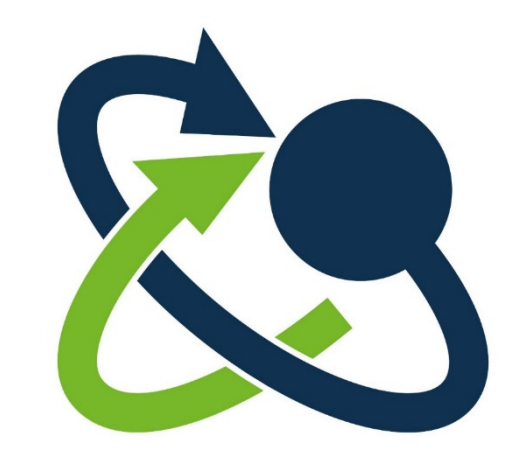